Webbutbildningen Samtala om levnadsvanor Vägledning att skapa ett konto i InfoCaption

#### Klicka på länken nedan

Samtala om levnadsvanor

#### När du klickat på länken ovan ser du denna bild:

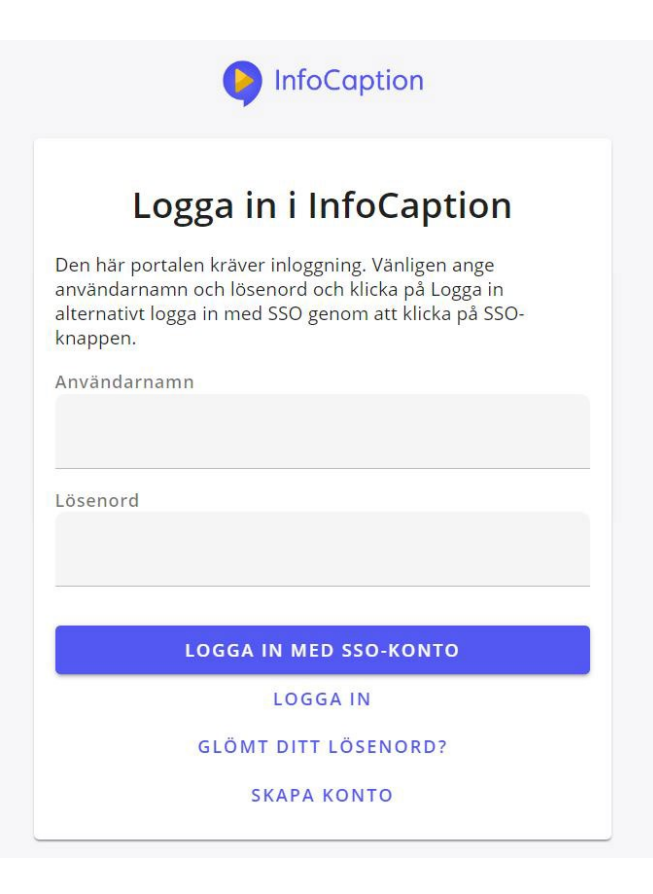

Klicka på "Skapa konto"

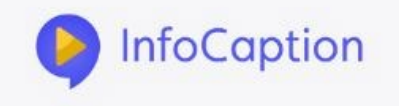

Du har begärt att skapa ett nytt konto.

Ange din e-postadress nedan och klicka sedan på "Skapa konto". Ett bekräftelsemail skickas därefter till din epostadress och du måste verifiera detta inom ett dygn.

När din e-post har blivit bekräftad kan du börja använda ditt konto.

| -post |         |                    |
|-------|---------|--------------------|
|       | @rvn.se |                    |
|       |         | (                  |
|       |         | <b>SKAPA KONTO</b> |

#### Skriv din e-postadress i fältet: e-post och klicka på skapa konto

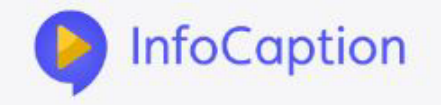

# Begäran om att skapa användarkonto

Ett meddelande har skickats till din epostadress.

Vänligen bekräfta detta brev som skickats till dig för att ditt konto ska skapas.

Denna bild kommer att visas när du fyllt i din e-postadress (se föregående sida).

# Begäran om att skapa användarkonto

| InfoCaption < no.reply@infocaption-mail.com><br>Till<br>Om meddelandet inte visas som det ska kan du klicka här för att visa det i en webbläsare.<br>Klicka här om du vill ladda ned bilder. Automatisk nedladdning av vissa bilder i det här meddelande<br>din integritet.                                                                                                    | $5 \ll \rightarrow$<br>13:10<br>et stoppades för att skydda |  |  |  |
|----------------------------------------------------------------------------------------------------|-------------------------------------------------------------|--|--|--|
| Begäran om att skapa användarkonto   Du har begärt att få skapa ett nytt konto.   Om du inte har gjort detta kan du bortse från detta meddelande och ta bort det.   Klicka på länken nedan för att skapa ditt konto.   Om allt går bra så får du dina inloggningsuppgifter i ett nytt e-post meddelande, so bekräftar att kontot är skapat.   Klicka här för att skapa ditt konto   —InfoCaption | m                                                           |  |  |  |
| https://rvnextern.infocaption.com/                                                                                                    |                                                             |  |  |  |

Detta meddelande kommer automatiskt till din e-postbrevlåda. Klicka på länken för att skapa ditt konto.

4

#### Ditt konto har skapats

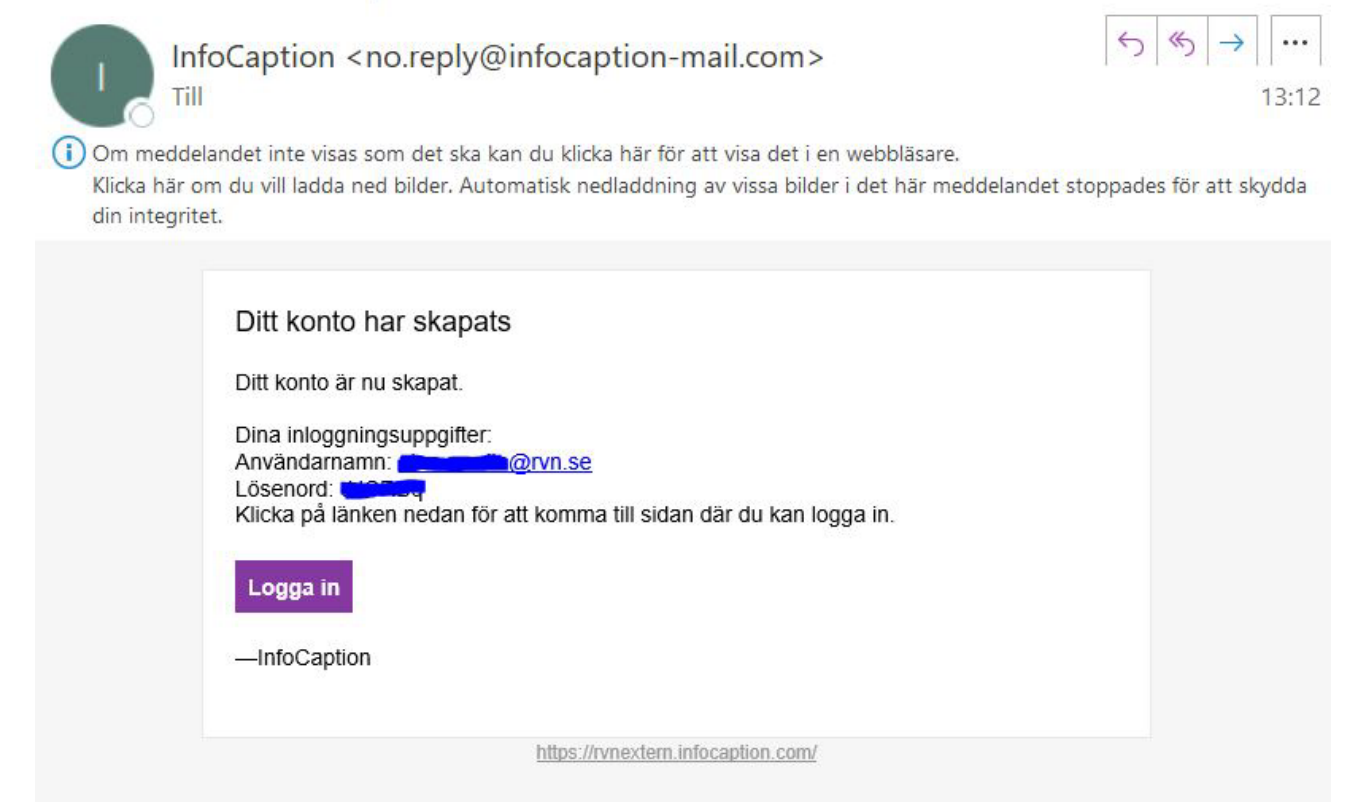

# Nu har du fått en e-posthälsning från Infocaption med användarnamn och lösenord.

Logga in och delta i webbutbildningen.

Utbildningen heter "Samtala om levnadsvanor" Alla som är anställda i Region Västernorrland eller kommunerna i Västernorrlands län kan kostnadsfritt få tillgång till utbildningen och logga in enligt ovan.

Frågor? Kontakta iwona.jacobsson@rvn.se

# Samtala om levnadsvanor